## 縦横地図切り替え設定をする

付属のACアダプターを使用時、地図の表示を横↔縦に自動または手動で切り替える設定をすること ができます。

※地図表示中の切り替え操作につきましては、 P B-35を参考にしてください。

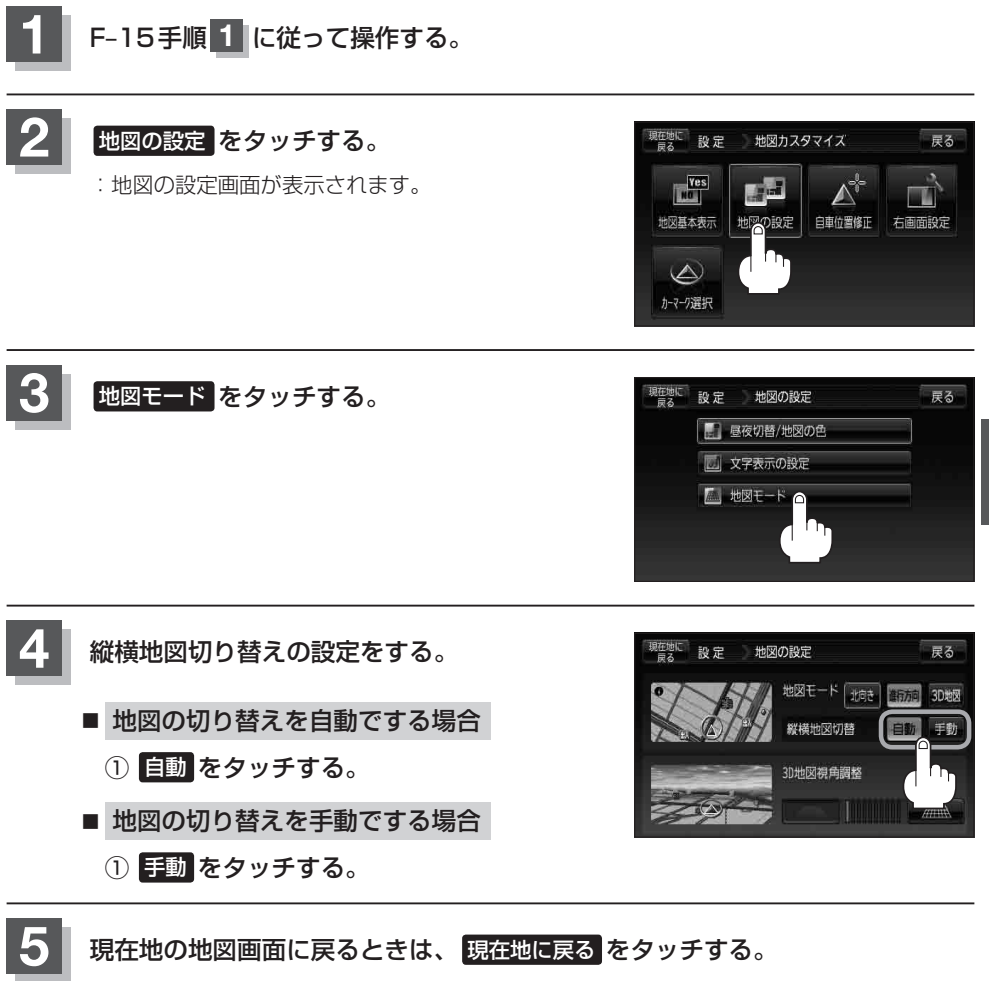

設